# Tachograph programmer CD400

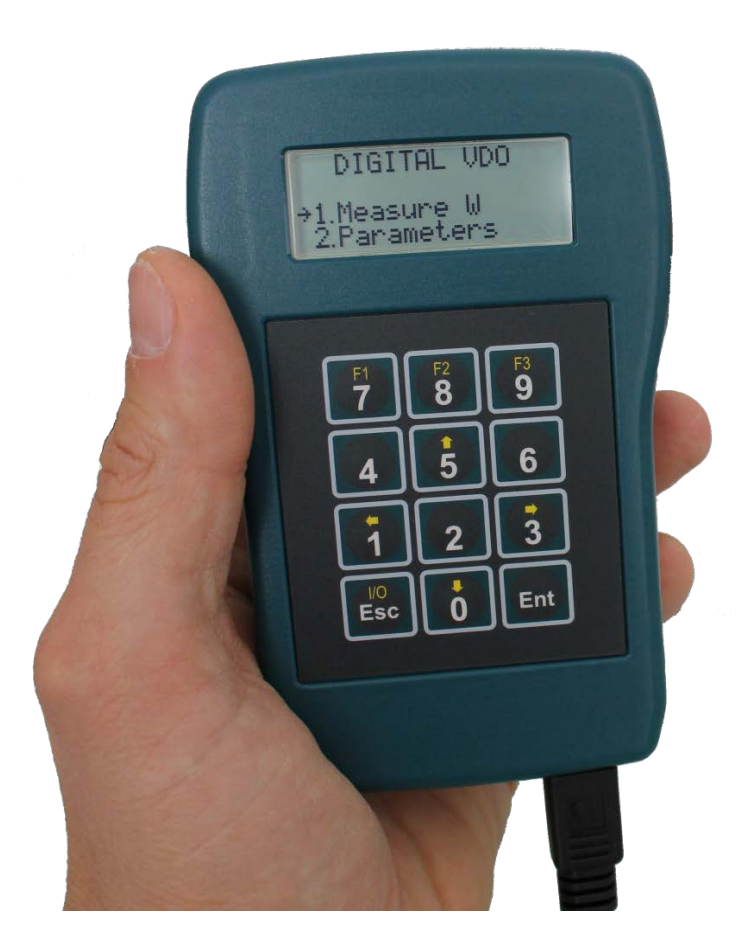

# User manual

CD400 V2.0 r07 b10 (9/01/2014)

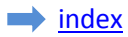

# Index

| 1.  | Introduction                                    | 3    |
|-----|-------------------------------------------------|------|
|     | 1.1. What is a tachograph?                      | 3    |
| 2.  | Description                                     | 3    |
|     | 2.1 Technical specifications                    | 3    |
|     | 2.2. Keyboard                                   | 4    |
|     | 2.3. Connections                                | 4    |
| 3.  | Operation                                       | 5    |
|     | 3.1. Power supply and tachograph type detection | 5    |
|     | 3.2. Menu trees                                 | 6    |
|     | 3.2.1. KTCO 13xx/1318                           | 6    |
|     | 3.2.2. MTCO 1324/1390                           | 6    |
|     | 3.2.3. Motomet.EGK100                           | 7    |
|     | 3.2.4. Kienzle 1319                             | 8    |
|     | 3.2.5. V.Root VR2400                            | 9    |
|     | 3.2.6. Digital VDO                              | . 10 |
|     | 3.2.7. Digital SE5000                           | . 11 |
|     | 3.2.8. Digital ACTIA                            | . 12 |
|     | 3.2.8. Digital EFAS                             | . 13 |
| 4 F | unctions description                            | . 14 |
|     | 4.1. Measure W                                  | . 14 |
|     | 4.1.1. Manual                                   | . 14 |
|     | 4.1.2. Photo Sensor                             | . 15 |
|     | 4.1.3. Rolling road                             | . 15 |
|     | 4.1.4. Constant speed                           | . 15 |
|     | 4.1.5. Draw-wire                                | . 15 |
|     | 4.1.6. Odometer (only for digital tachographs)  | .16  |
|     | 4.2 Measure K                                   | . 17 |
|     | 4.3. Parameters                                 | . 17 |
|     | 4.4. Speed test                                 | . 17 |
|     | 4.4.1 Manual                                    | . 17 |
|     | 4.4.2 Automatic                                 | . 18 |

| 4.5. Odometer test                     | 19 |
|----------------------------------------|----|
| 4.6. Read DTCs                         | 20 |
| 4.7. Erase DTCs                        | 20 |
| 4.8. Sensor Pairing (Kitas activation) | 21 |
| 4.9. Clock test                        | 21 |
| 4.10. PIN code                         | 22 |
| 4.11. Select tachograph                | 23 |
| 4.12. Product info                     | 23 |
| 4.13. Language                         | 23 |
| 5. Software upgrade procedure          | 23 |

#### index 🕨

# 1. Introduction

# 1.1. What is a tachograph?

Basically, a tachograph is a device that measures and records the speed and distance driven by a vehicle. The data are recorded in the form of graphics on a paper disk.

The new digital tachographs record those data on its embedded memory and also on the smartcard of the driver.

# 2. Description

## **2.1 Technical specifications**

| [ |                                                                                                    |             |                    |  |
|---|----------------------------------------------------------------------------------------------------|-------------|--------------------|--|
|   | (* 1<br>(* 1)<br>(* 1)<br>( | 8<br>5<br>2 | 9<br>6<br>3<br>Ent |  |

- Graphic FSTF LCD Display: 100 x 32 px (4 lines x 20 char) - White LED backlight
- Size: 150 x 100 x 45 mm
- Supply voltage: 9 to 30 VDC
- Supply current: 12mA
- Case: green-blue ABS (IP40)
- Operating temp: -20...+70°C
- Weight: 155g

# 2.2. Keyboard

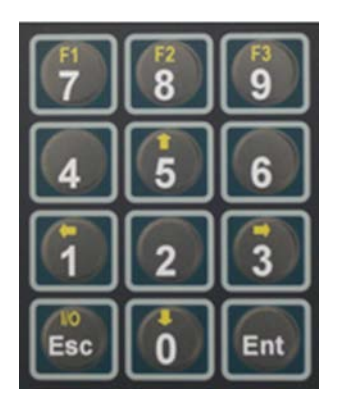

- Alternate function keys 'F1', 'F2' & 'F3' are active when a function in inverted video appears on the bottom line of the display.

| Track lengt | h   |
|-------------|-----|
| 0020        | Dm  |
| MODIFY      | OK  |
|             | 214 |

#### F1= MODIFY, F3=OK

- Alernate function key '  $\uparrow$  ' & '  $\downarrow$  ' are used for example to navigate the menus.

- Alernate function key ' $\leftarrow$ ' & ' $\rightarrow$ ' are used to select the digit in some parameters.

- 'Ent' (=Enter) is used to select a function or enter a value.

- 'Esc' key is used to go back in the menu, leave a function, to erase the last digit entered and to switch the programmer ON & OFF when powered by the battery.

#### **2.3. Connections**

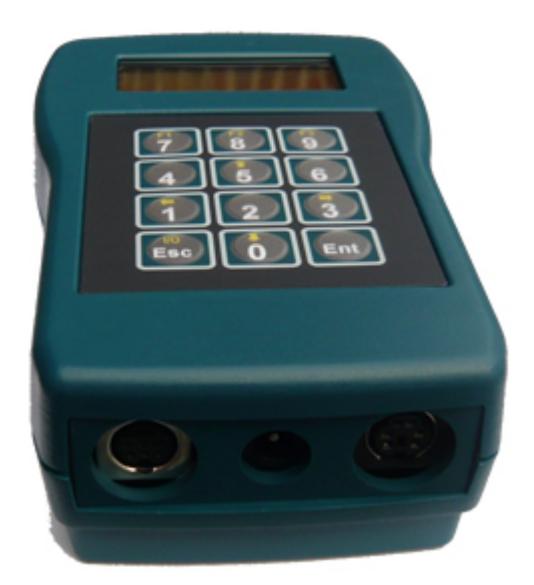

- Left connector: Serial port for software upgrade (upgrade cable).

- Center connector: Connection for crocodile clip cable (K13xx/K1318).

- Right connector: Connection for tachograph cable.

# 3. Operation

# **3.1. Power supply and tachograph type detection**

For all tachograph types, except for the K13xx/1318 and the FTCO1319, the programmer is powered by the tachograph itself. An automatic tachograph type detection is executed on power ON, so don't switch the programmer ON, simply connect it to the tachograph with the appropriate cable. The programmer will switch ON and detect the tachograph type.

In the case of the K13xx/1318 and the FTCO1319, switch the programmer ON pressing the 'I/O' key. If the FTCO1319 is connected, the programmer will detect it. To switch the programmer OFF, press and hold the 'I/O' key.

If no tachograph is detected, the K13xx/1318 will be selected by default.

On power ON, the programmer will display the product information (Software version, Serial number, etc...), then the menu for the tachograph type detected.

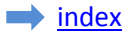

## 3.2. Menu trees

The functions available in the main menu depend on tachograph model detected (or selected manually). The tachograph model appears on the top line.

#### 3.2.1. KTCO 13xx/1318

KTCO 13xx/1318

| 1.Measure W                                                                          | 1.Manual<br>2.Photo sensor |
|--------------------------------------------------------------------------------------|----------------------------|
| 2.Measure K                                                                          |                            |
| 3.Speed test                                                                         | 1.Manual                   |
|                                                                                      | 2.Automatic                |
| 4.Odometer test<br>5.Clock test<br>6.Select Tacho.<br>7.Product info.<br>8.Language. |                            |

#### 3.2.2. MTCO 1324/1390

MTCO 1324/1390

| anual                     |
|---------------------------|
| hoto sensor               |
|                           |
| Factor                    |
| dometer                   |
| nstal. Date               |
| alibr. Date               |
| ime & Date                |
| /P shaft                  |
| ervice delay              |
| AN priority               |
| inary code                |
| Product Code              |
| VIN                       |
| N-RPM Factor              |
| L-Tyre                    |
| Serial number             |
| Maximum speed (1390 only) |
| anual                     |
| utomatic                  |
|                           |
|                           |
|                           |
|                           |
|                           |
|                           |
|                           |
|                           |

#### 3.2.3. Motomet.EGK100

Motomet.EGK100

| 1.Measure W                                                          | 1.Manual<br>2.Photo sensor                 |
|----------------------------------------------------------------------|--------------------------------------------|
| 2.Parameters                                                         | 1.K Factor<br>2.Kn<br>3.U1<br>4.U2<br>5.U3 |
| 3.Speed test                                                         | 1.Manual<br>2.Automatic                    |
| 4.Odometer test<br>5.Select Tacho.<br>6.Product info.<br>7.Language. |                                            |

#### 3.2.4. Kienzle 1319

Kienzle 1319

| 1.Measure W     | 1.Manual         |
|-----------------|------------------|
|                 | 2.Photo sensor   |
|                 |                  |
| 2.Measure K     |                  |
|                 |                  |
| 3.Parameters    | 1.K factor       |
|                 | 2.Odometer       |
|                 | 3.Instal. Date   |
|                 | 4.Calibr. Date   |
|                 | 5.Odometer Unit  |
|                 | 6.Speed Warning  |
|                 | 7.Fitter Number  |
|                 | 8.Clock Speed    |
|                 | 9.Kn ON/OFF      |
|                 | 10.Kn Max        |
|                 | 11.Kn Warning    |
|                 | 12.Code          |
|                 | 13.Mercedes ID   |
|                 | 14.EEC Tacho.    |
|                 | 15.SWISS ABZ     |
|                 | 16.Driver change |
|                 | 17.4imp/m output |
|                 | 18.Note          |
|                 | 19.Service       |
|                 | 20.Tot. distance |
|                 | 21.Model         |
|                 | 22.Serial number |
|                 | 23.Electronics   |
|                 | 24.Code SO       |
|                 | 25.Code ME       |
|                 | 26.Code PR       |
|                 |                  |
| 4.Speed test    | 1.Manual         |
|                 | 2.Automatic      |
| 5.0dometer test |                  |
| 6.Clock test    |                  |
| 7.Select Tacho. |                  |
| 8.Product info. |                  |
| 9.Language.     |                  |
|                 |                  |
|                 |                  |

#### 3.2.5. V.Root VR2400

#### V.Root VR2400

| 1.Measure W      | 1.Manual            |
|------------------|---------------------|
|                  | 2.Photo sensor      |
|                  |                     |
| 2.Parameters     | 1.K factor          |
|                  | 2.Odometer          |
|                  | 3. Pulse per rev.   |
|                  | 4 Idle rpm          |
|                  | 5 Fachomy rom       |
|                  | 6 Deen Egen mom     |
|                  | 6.POOL FCOIL LDM    |
|                  | 7.CANBUS RPM        |
|                  | 8.RPM Display       |
|                  | 9.Dist displ.0s     |
|                  | 10.DTCs Display     |
|                  | 11.0verspd Flash    |
|                  | 12.Overspeed        |
|                  | 12.Time & Date      |
|                  | 13.0/P shaft        |
|                  | 14.4th Chart Tr     |
|                  | 15.CANBus enable    |
|                  | 16.CAN Type         |
|                  | 17.Dual Axle        |
|                  | 18.D.Axle Ratio     |
|                  | 19.D6 pin funct.    |
|                  | 20. Speedo. OP fact |
|                  | 21 Serial Comms     |
|                  | 22 Janit On rea     |
|                  | 23 Driver 2 Duty    |
|                  | 24 Deget HeembRt    |
|                  | 24.Reset HeartBt    |
|                  | 25.Eject pin code   |
|                  | 20.Sensor type      |
|                  | 2/.Service Delay    |
|                  | 28.Installat.date   |
|                  | 29.Calibrat. date   |
|                  | 30.Repair Shop ID   |
|                  | 31.Vehicle ID n°    |
|                  |                     |
| 3.Speed test     | 1.Manual            |
|                  | 2.Automatic         |
|                  |                     |
| 4.Odometer test  |                     |
| 5.Erase DTCS     |                     |
| 6.Sensor pairing |                     |
| 7.Clock test     |                     |
| 8.Select Tacho.  |                     |
| 9. Product info  |                     |
| 10 Language      |                     |
| ro.nanguaye.     |                     |

## 3.2.6. Digital VDO

DIGITAL VDO

| 1 Maaguma M      | 1 Manual       | -                   |                    |
|------------------|----------------|---------------------|--------------------|
| i.Measure w      | 2 Dhoto gongon |                     |                    |
|                  | z.photo sensor |                     |                    |
| 2 Damamatang     | 1 Colibration  | 1 W fastor          | -                  |
| 2.Parameters     | 1.Calibration  | 2 V factor          |                    |
|                  |                | 2.K lactor          |                    |
|                  |                | 4 Terre Gine        |                    |
|                  |                | 4.Tyre Size         |                    |
|                  |                | 5.Max.Auth.Speed    |                    |
|                  |                | 6.Odometer          |                    |
|                  |                | 7.Time & Date       |                    |
|                  |                | 8.Next Cal. Date    |                    |
|                  |                | 9.Veh.Reg.Nation    |                    |
|                  |                | 10.Veh.Reg.Number   |                    |
|                  |                | 11.Veh.Id.Number    |                    |
|                  | 2 Other memory | 1 Desetueentheet    | -                  |
|                  | 2.0ther param. | 1.ResetHeartbeat    |                    |
|                  |                | 2. TCOI priority    |                    |
|                  |                | 3.0/P shaft         |                    |
|                  |                | 4.CAN rep.rate      |                    |
|                  | 3.Manufacturer | 1.Part number       | 12.CAN2 TC01 mess  |
|                  |                | 2. Drv1 ign. ON     | 13.CAN2 WakeIID D3 |
|                  |                | 3 Dry2 ign ON       | 14 CAN2RemoteDown  |
|                  |                | 4 Drul ign OFF      | 15 PD interface    |
|                  |                | F Dru2 ign OFF      | 16 Speed Warning   |
|                  |                | 5.DFV2 Ign.OFF      | 17 Tilum mode      |
|                  |                | 8.DID2 Record       | 10 ING Activation  |
|                  |                | /.RPM Record        | 18.IMS ACTIVATION  |
|                  |                | 8.Speed Record      | 19.1MS source      |
|                  |                | 9.Install. date     | 20.IMS factor      |
|                  |                | 10.ResetHeartbeat   | 21.VDO Counter     |
|                  |                | 11.CAN error        |                    |
|                  | 4.Information  | 1.Supplier Id       |                    |
|                  |                | 2.Manufact. Date    |                    |
|                  |                | 3 Serial number     |                    |
|                  |                | 4 Hardware number   |                    |
|                  |                | F Wardware Humber   |                    |
|                  |                | 6 Cofference number |                    |
|                  |                |                     |                    |
|                  |                | 7.Software vers.    |                    |
|                  |                | 8.License number    |                    |
| 3.Speed test     | 1.Manual       | -                   |                    |
| <b>-</b>         | 2.Automatic    |                     |                    |
|                  |                |                     |                    |
| 4.0dometer test  |                |                     |                    |
| 5.Read DTCS      |                |                     |                    |
| 6.Erase DTCS     |                |                     |                    |
| 7 Sensor pairing |                |                     |                    |
| 8 Clock test     |                |                     |                    |
| 9 DIN godo       |                |                     |                    |
| J. delect mari   |                |                     |                    |
| 11 Declaration   |                |                     |                    |
| 11.Product info. |                |                     |                    |
| 12.Language.     |                |                     |                    |

## 3.2.7. Digital SE5000

DIGITAL SE5000

| 1.Measure W                                                                                                    | 1.Manual<br>2.Photo sensor | -                                                                                                    |                                                                                                    |
|----------------------------------------------------------------------------------------------------|----------------------------|----------------------------------------------------------------------------------------------------|----------------------------------------------------------------------------------------------------|
| 2.Parameters                                                                                                    | 1.Calibration              | <pre>1.W factor<br/>2.K factor<br/>3.L (Tyre Circ.)<br/>4.Tyre Size<br/>5.Max.Auth.Speed<br/>6.Odometer<br/>7.Time &amp; Date<br/>8.Next Cal. Date<br/>9.Veh.Reg.Nation<br/>10.Veh.Reg.Number<br/>11.Veh.Id.Number<br/>12.O/P shaft</pre> |                                                                                                    |
|                                                                                                    | 2.0ther param.             | 1.ResetHeartbeat<br>2.TCO1 priority<br>3.O/P shaft<br>4.CAN rep.rate<br>5.Part number                                                                                                    |                                                                                                    |
|                                                                                                    | 3.Manufacturer             | <ol> <li>Part number</li> <li>CanBus activat</li> <li>Speed Corr.</li> <li>4.D6</li> <li>5.D4</li> <li>6.Light input</li> <li>7.RPM input</li> <li>8.Default lang.</li> <li>9.Serial Output</li> </ol>                                    | 10.D1D2 Record<br>11.RPM Record<br>12.Speed Record<br>13.Kn factor<br>14.Install.date<br>15.IMS Source<br>16.IMS Gain<br>17.IMS Factor |
|                                                                                                    | 4.Information              | <ol> <li>Supplier Id</li> <li>Manufact. Date</li> <li>Serial number</li> <li>Hardware number</li> <li>Hardware vers.</li> <li>Software number</li> <li>Software vers.</li> <li>License number</li> </ol>                                  |                                                                                                    |
| 3.Speed test                                                                                                    | 1.Manual<br>2.Automatic    | -                                                                                                    |                                                                                                    |
| 4.Odometer test<br>5.Read DTCS<br>6.Erase DTCS<br>7.Sensor<br>pairing<br>8.Clock test<br>9.PIN code<br>10.Select<br>Tacho.<br>11.Product<br>info.<br>12.Language. |                            |                                                                                                    |                                                                                                    |

## 3.2.8. Digital ACTIA

DIGITAL ACTIA

12.Language.

| 1.Measure W                                                                                                    | 1.Manual<br>2.Photo sensor | -                                                                                                    |
|----------------------------------------------------------------------------------------------------|----------------------------|----------------------------------------------------------------------------------------------------|
| 2.Parameters                                                                                                    | 1.Calibration              | <pre>1.W factor<br/>2.K factor<br/>3.L (Tyre Circ.)<br/>4.Tyre Size<br/>5.Max.Auth.Speed<br/>6.Odometer<br/>7.Time &amp; Date<br/>8.Next Cal. Date<br/>9.Veh.Reg.Nation<br/>10.Veh.Reg.Number<br/>11.Veh.Id.Number<br/>12.O/P shaft</pre> |
|                                                                                                    | 2.0ther param.             | 1.ResetHeartbeat<br>2.TCO1 priority<br>3.O/P shaft<br>4.CAN rep.rate<br>5.Part number                                                                                                    |
|                                                                                                    | 3.Specific                 | 1.Default Lang<br>2.Card Language<br>3.Backlight conf.<br>4.Drv1 ign.ON<br>5.Drv2 ign.ON<br>6.Drv1 ign.OFF<br>7.Drv2 ign.OFF<br>8.Install. date                                                                                           |
|                                                                                                    | 4.Information              | <ol> <li>Supplier Id</li> <li>Manufact. Date</li> <li>Serial number</li> <li>Hardware number</li> <li>Hardware vers.</li> <li>Software number</li> <li>Software vers.</li> <li>License number</li> </ol>                                  |
| 3.Speed test                                                                                                    | 1.Manual<br>2.Automatic    | -                                                                                                    |
| 4.0dometer test<br>5.Read DTCS<br>6.Erase DTCS<br>7.Sensor pairing<br>8.Clock test<br>9.PIN code<br>10.Select Tacho.<br>11.Product info. |                            |                                                                                                    |

#### 3.2.8. Digital EFAS

DIGITAL EFAS

| 1.Measure W                                                                                      | 1.Manual<br>2.Photo sensor | _                                                                                                    |                                                                                                    |
|--------------------------------------------------------------------------------------------------|----------------------------|----------------------------------------------------------------------------------------------------|----------------------------------------------------------------------------------------------------|
| 2.Parameters                                                                                     | 1.Calibration              | 1.W factor<br>2.K factor<br>3.L (Tyre Circ.)<br>4.Tyre Size<br>5.Max.Auth.Speed<br>6.Odometer<br>7.Time & Date<br>8.Next Cal. Date<br>9.Veh.Reg.Nation<br>10.Veh.Reg.Number<br>11.Veh.Id.Number<br>12.O/P shaft |                                                                                                    |
|                                                                                                  | 2.0ther param.             | 1.ResetHeartbeat<br>2.TCO1 priority<br>3.O/P shaft<br>4.CAN rep.rate<br>5.Part number                                                                                                    | _                                                                                                    |
|                                                                                                  | 3.Specific                 | 1.CAN-A activat.<br>2.CAN-A tr.rate<br>3.CAN-A ID mode<br>4.CAN-A sample<br>5.CAN-A pro.tach<br>6.CAN-A pro.diag<br>7.Trip Reset<br>8.ExtSerial act.<br>9.ExtSerial prot<br>10.Illumination<br>11.Engine Speed  | 12.N Factor<br>13.EngSpdThreshold<br>14.SpeedThresholds<br>15.Lang.Handling<br>16.PrtLocalTimeEn<br>17.CAN-C activat.<br>18.CAN-C tr.rate<br>19.CAN-C ID mode<br>20.CAN-C sample<br>21.RemoteDataTrans |
|                                                                                                  | 4.Information              | <ol> <li>Supplier Id</li> <li>Manufact. Date</li> <li>Serial number</li> <li>Hardware number</li> <li>Hardware vers.</li> <li>Software number</li> <li>Software vers.</li> <li>License number</li> </ol>        |                                                                                                    |
| 3.Speed test                                                                                     | 1.Manual<br>2.Automatic    | _                                                                                                    |                                                                                                    |
| 4.Odometer test<br>5.Read DTCS<br>6.Erase DTCS<br>7.Sensor pairing<br>8.Clock test<br>9.PIN code |                            |                                                                                                    |                                                                                                    |

10.Select Tacho. 11.Product info.

12.Language.

#### index

# **4 Functions description**

## 4.1. Measure W

#### 4.1.1. Manual

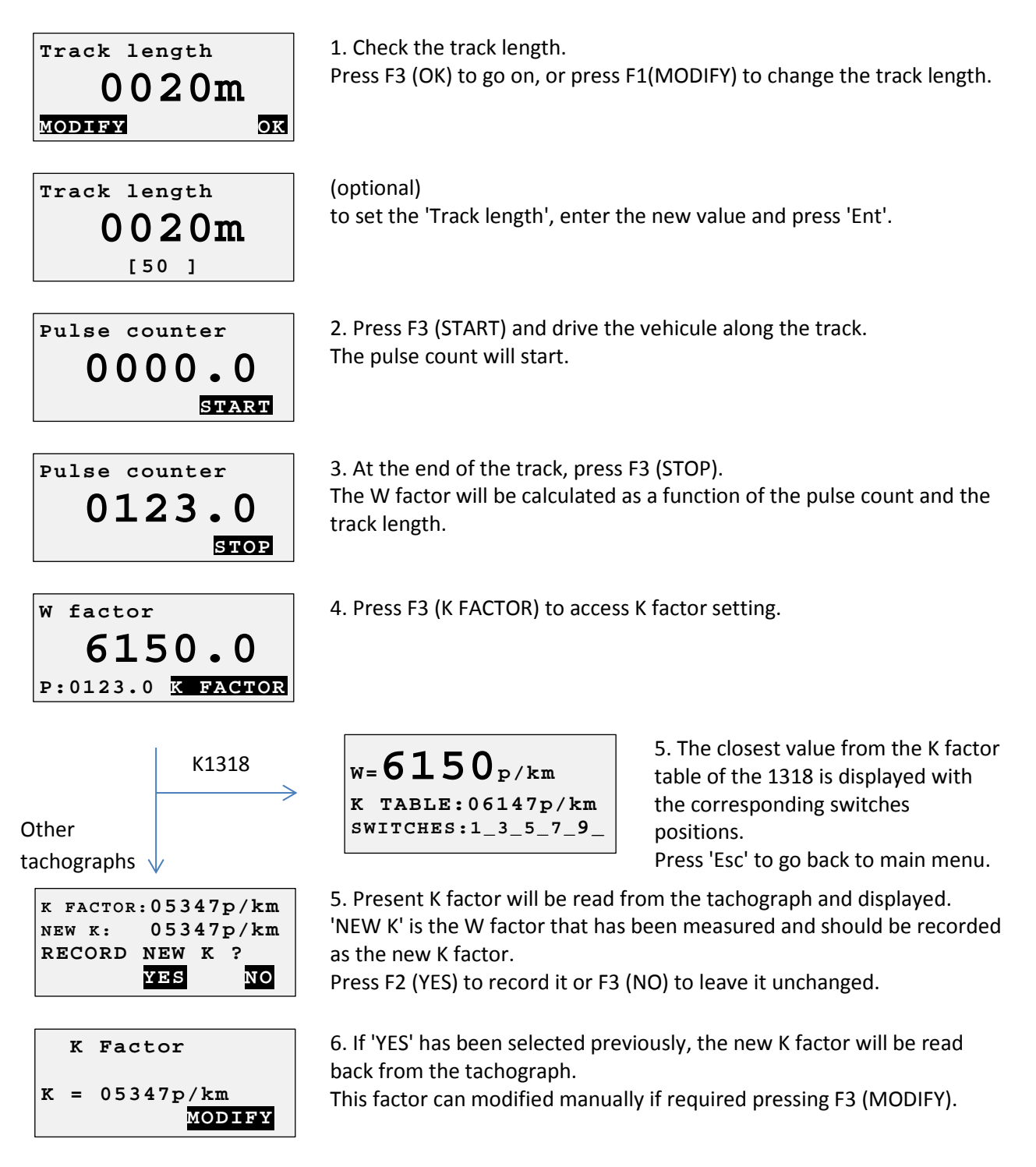

#### 4.1.2. Photo Sensor

The W measure with a photosensor is exactely the same as in manual mode, except that the 'START' and 'STOP' pulses are generated by the sensor. In photo sensor mode, the 'F3' (START & STOP) will not be active. You can connect any photo sensor using a MiniDIN 4-pins connector connected to the left connector of the CD400.

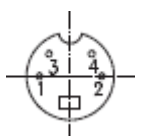

- Shielding: Ground (GND 0V).

- Pin n°2: photo sensor signal (the signal should be low when the reference object/reflector is not detected).

#### 4.1.3. Rolling road.

[Under development]

4.1.4. Constant speed.

[Under development]

#### 4.1.5. Draw-wire.

[Under development]

#### 4.1.6. Odometer (only for digital tachographs).

#### [Under development]

Using the odometer parameter to measure the W factor does not require the workshop card.

Therefore, this function can be useful for transport companies or for the authorities.

The latest is calculated by measuring the distance driven by a vehicle when the high resolution odometer is incremented by 5m.

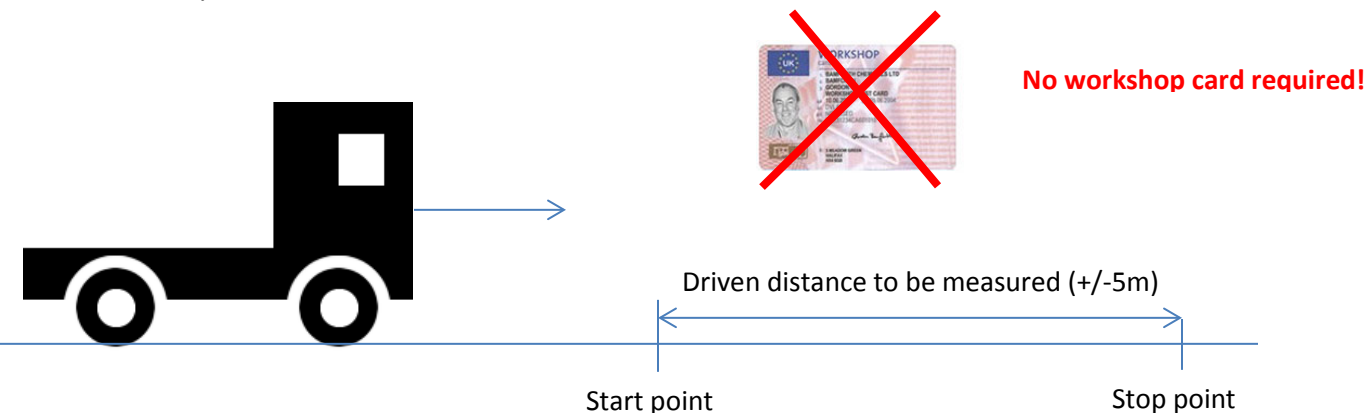

Drive slowly, the CD400 will detect the Start Point Start Point detection within +/- 5m. Drive slowly... Mark the Start Point on the ground. Mark Start Point ок Drive slowly, the CD400 will detect the Stop Point in Stop Point detection around 5m (depending on last calibration accuracy). Drive slowly... Measure the driven distance using a decameter and Enter distance: enter the value in centimeter into the CD400. [ 503]cm As a result, the CD400 will display the K factor of the K: 5546 p/km W: 5512 p/km tachograph, the W factor of the vehicle and the Error: + 000.6 % calibration error in %. οк

## 4.2 Measure K

This function is available only for the K1314/1318 and the FTCO 1319.

Measure K  $\kappa: 0020_{p/km}$ 

Measuring the K factor takes a few seconds. The value is updated every time the progress bar is completed.

#### 4.3. Parameters

The parameter list is available at: <u>3.2. Menu trees</u>

## 4.4. Speed test

#### 4.4.1 Manual

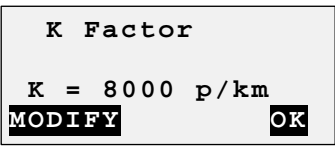

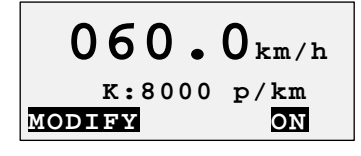

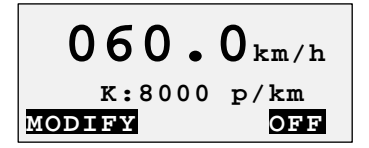

For the K1314/1318 the K reference is set to the last K measured if available, otherwize it is set to 8000. For the other tachographs the K reference is set to the K factor programmed in the tachograph.

If required, the K reference can be adjusted manually pressing 'F1' (MODIFY).

By default the speed is set to 60 km/h. Press F1 (ON/OFF) to start/stop speed simulation. The text "km/h" is blinking when the speed is currently simulated.

Pressing the ' $\uparrow$ ' and ' $\downarrow$ ' keys, will increase/decrease the speed by 1km/h steps. Pressing the ' $\leftarrow$ ' and ' $\rightarrow$ ' keys, will increase/decrease the speed by 0.1km/h steps. Press F1(MODIFY) to insert a new speed value.

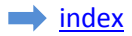

#### 4.4.2 Automatic

| Select d                                                          | liagram                                                      |
|-------------------------------------------------------------------|--------------------------------------------------------------|
| <pre>→1.Custom 2.Tacho. 3.Tacho. 4.Tacho. 5.Tacho. 6.Tacho.</pre> | diag.<br>100km/h<br>125km/h<br>140km/h<br>160km/h<br>180km/h |
|                                                                   |                                                              |

Select the speed diagram to be executed and press 'Ent'.

Custom diag. Kref= 08000 p/km MODIFY OK

| Custom diag. |       |  |
|--------------|-------|--|
| Step:01/23   |       |  |
| 180 km/h -   | 010s  |  |
| EDIT         | START |  |

For the K1314/1318 the K reference is set to the last K measured if available, otherwize it is set to 8000.

For the other tachographs the K reference is set to the K factor programmed in the tachograph.

If required, the K reference can be adjusted manually pressing 'F1' (MODIFY). Press 'F3' (OK) if you agree with the K factor value.

Using the ' $\uparrow$ ' and ' $\downarrow$ ' keys, you can check the speed and duration of each step of the automatic test.

Press 'F3' (START) to start the test.

The 'EDIT' function (F1) is available only for the custom diagram to edit the speed and duration of current step of the automatic test. The automatic test will end at the first step at which the duration is set to zero.

| Custom diag.      |       |  |
|-------------------|-------|--|
| Step:01/23 - 007s |       |  |
| 180 km/h -        | 010s  |  |
| К:05000           | START |  |

A count down will show the time left for present step.

Press 'F3' (STOP) to stop the bench test

Custom diag. Bench test Compleleted OK Bench test completed. Press 'F3' (OK) to go back to the menu.

## 4.5. Odometer test

The programmer will automatically simulate a speed of 50km/h on 1000m distance and check if the odometer as been incremented by 1000m.

| Odometer test   |       |            |
|-----------------|-------|------------|
| Kref=<br>MODIFY | 08000 | p/km<br>OK |

For the K1314/1318 the K reference is set to the last K measured if available, otherwize it is set to 8000.

For the other tachographs the K reference is set to the K factor programmed in the tachograph.

If required, the K reference can be adjusted manually pressing 'F1' (MODIFY).

#### KTCO1318/FTCO1319/EGK100

MTCO/VR2400/DIGITAL

Odometer test D1:0041728740m

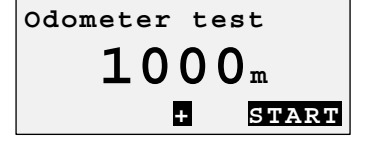

Press 'F2' to adjust the position of the start point. Press 'F3' (START) to start the test.

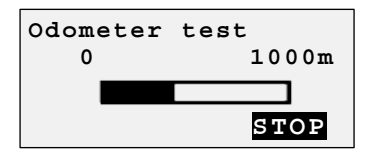

Wait until the progress bar is completed. The test can be aborded pressing 'F3' (STOP). The inital value of the odometer (D1) will be read. Press 'F3' (START) to start the test.

START

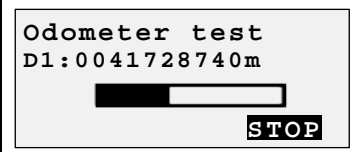

Wait until the progress bar is completed. The test can be aborded pressing 'F3' (STOP).

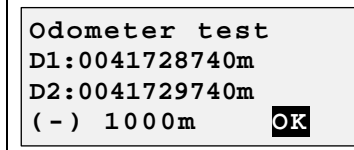

At the end of the test, the final odometer value will be read (D2). The difference between D2 and D1 will be calculated (D2-D1). If the difference equals 1000m, the test has been successful.

## 4.6. Read DTCs

The function "Read DTCs" is used to read the "Diagnostic Trouble Codes" (DTC) stored in the error memory of the tachograph.

It is available for the following tachographs:

- Digital tachographs (DTCO1381, SE5000, SmarTach & EFAS)

```
DTCs number:03
01: 002452 (2F)
SensorTachograph
SignatureMismatch23
```

DTCs number is the error number available in memory Error code Full error description

Use the ' $\uparrow$ ' and ' $\downarrow$ ' keys to select next or previous error. Press 'Esc' to go back to main menu.

## 4.7. Erase DTCs

The function "Erase DTCs" is used to erase the "Diagnostic Trouble Codes" (DTC) stored in the error memory of the tachograph.

It is available for the following tachographs:

- MTCO 1324/1390
- VR2400
- Digital tachographs (DTCO1381, SE5000, SmarTach & EFAS)

The following message is displayed after erasing the error memory.

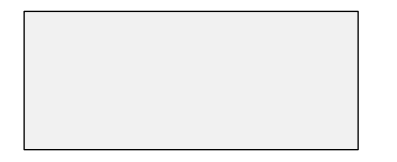

Press 'Esc' to go back to main menu.

## 4.8. Sensor Pairing (Kitas activation)

This function is available for the following tachographs:

- MTCO 1324/1390
- VR2400
- Digital tachographs (DTCO1381, SE5000, SmarTach & EFAS)

Sensor pairing is executed automatically after modifying any calibration parameter on digital tachographs.

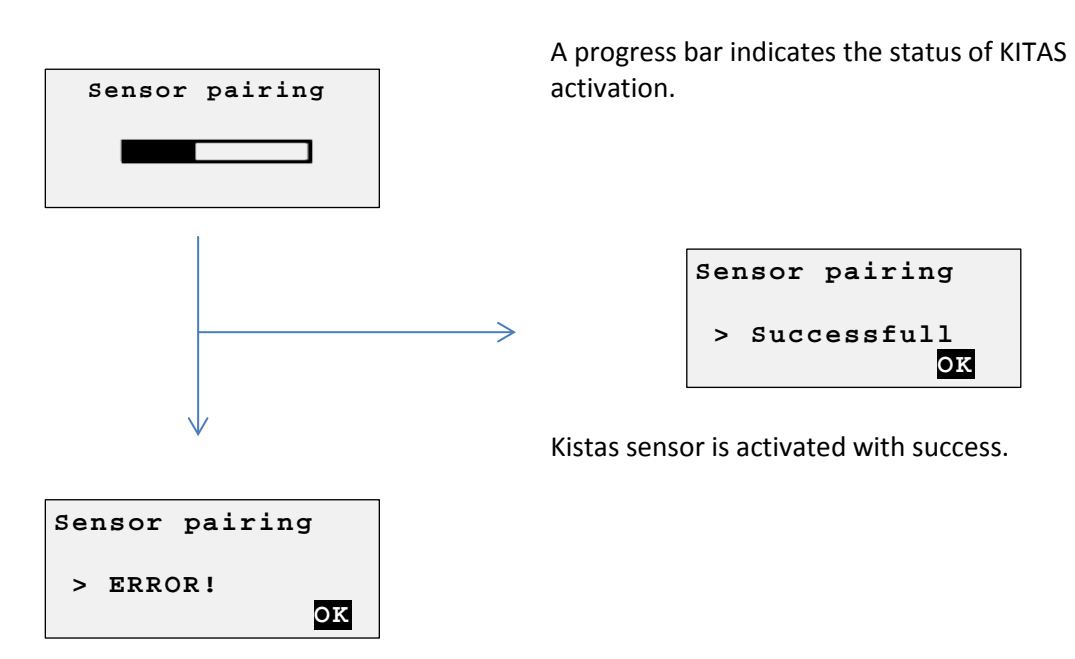

No response received from KITAS.

#### 4.9. Clock test

The clock test function will check the accuracy of the clock of the tachograph. For the K1314, the K1318 and the k1319, an external clock sensor has to be used.

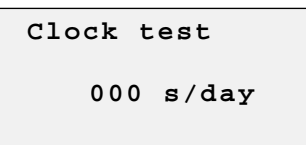

The measure is updated every second.

The result represents the clock deviation in seconds/day. Press 'Esc' to go back to main menu.

## 4.10. PIN code

The "PIN code" function permits to send the workshop card PIN code to the tachograph automatically. This function is available for the Digital tachographs (DTCO1381, SE5000 & EFAS)

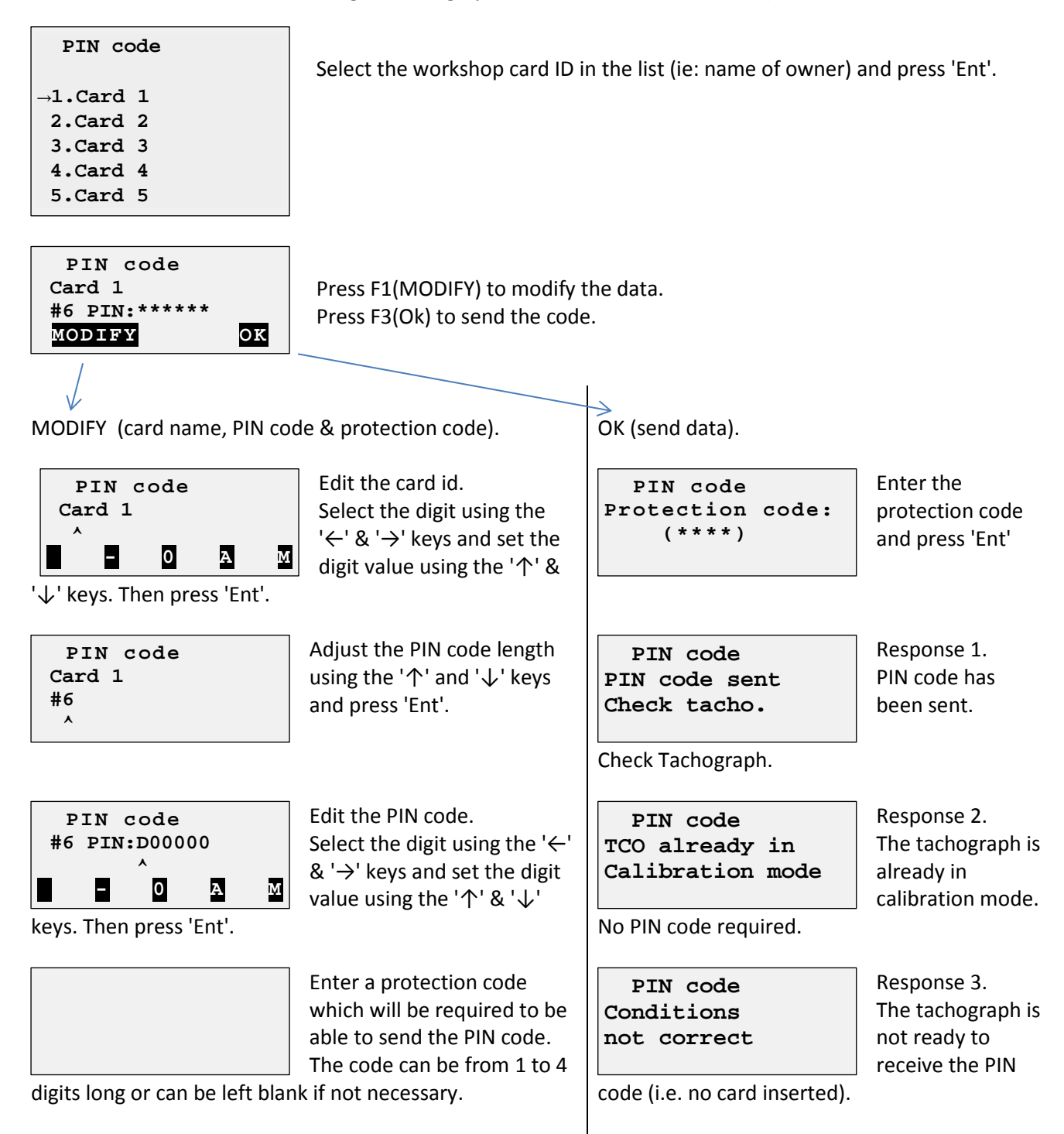

## 4.11. Select tachograph

| Select Tacho                | •          |
|-----------------------------|------------|
| $\rightarrow$ 1.KTCO 13xx/2 | 1318       |
| 2.MTC01324/13               | 390        |
| 3.Motomet.EGH               | x100       |
| 4.Kienzle 133               | 19         |
| 5.V.Root VR24               | <b>400</b> |
| 6.Digital VD                | C          |
| 7.Digital SE                | 5000       |
| 8.Digital Act               | tia        |
| 9.Digital EFA               | AS         |

The tachograph type is detected automatically on power ON, but if for any reason, another type has to be selected, this can be done manually.

Select the tachograph type in the menu and press 'Ent'.

# 4.12. Product info

| CD400 Programmer |                                           |
|------------------|-------------------------------------------|
| Sn: 56000010     |                                           |
| SW: V2.0 r07     | Shows software version and serial number. |
| www.cdconcept.be |                                           |
|                  |                                           |

## 4.13. Language

Language

Select the language in the menu and press 'Ent'.

- →1.English 2.Deutsch
- 3.Español
- 4.Français
- 5.Nederlands
- 6.Portuquês
- 7.Turkish
- 8.Romanian
- 9.Russian

# 5. Software upgrade procedure

1. Download and install the CD200-ISP software:

setup-CD200-ISP-V1-2.zip

- 2. Connect the CD400 to the serial port of your PC using the upgrade cable (CA-RS232-1).
- 3. Start the CD200-ISP software.
- 4. Select the COM port.
- 5. Select the .hex file.
- 6. Click on the "Program" button.
- 7. Switch the CD400 power ON using a tachograph, a DC adapter (9V to 30V), or the internal 9V battery.
- 8. Wait until the progress bar is completed.